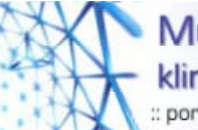

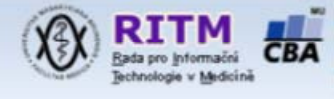

# Multimediální podpora výuky klinických a zdravotnických oborů

webový portál LF MU http://portal.med.muni.cz ISSN 1801-6103

# Návod pro uživatele

# Verze dokumentu

Tento dokument popisuje hlavní uživatelské funkce webového portálu Lékařské fakulty Masarykovy univerzity (dále jen portál) při jeho spuštění v lednu 2006. Aktualizovaná verze tohoto dokumentu je k dispozici ke stažení na adrese <u>http://portal.med.muni.cz/downloads</u>.

Pro autory, kteří chtějí zveřejnit své materiály je kromě tohoto dokumentu určen ještě dokument "Návod pro autory", který je ve své aktuální verze dostupný tamtéž.

# Struktura portálu

Pro snadnou orientaci uživatelů ve zveřejňovaných materiálech byla navržena a realizována struktura na obrázku 1. Obsah všech částí je řešen prostřednictvím hypertextových článků s přiloženými soubory o různých, běžně používaných formátech (PDF, PPT, atd.).

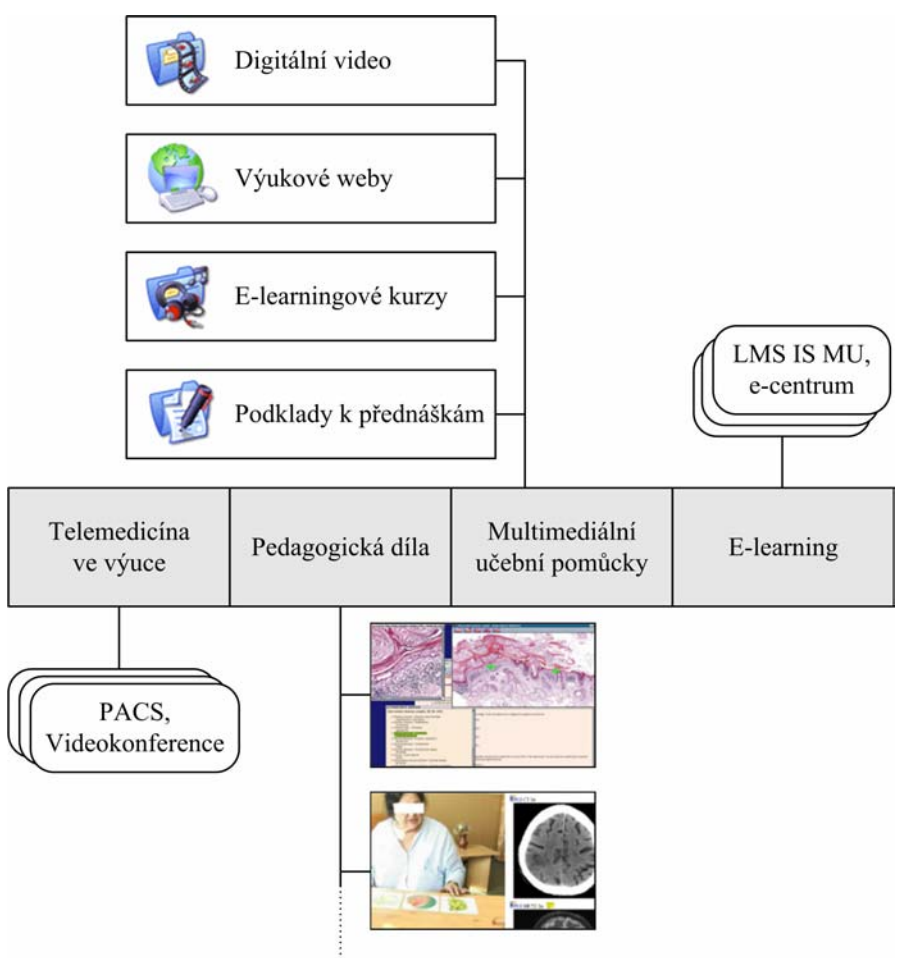

Obrázek 1: Struktura zveřejňovaných materiálů na webovém portálu LF MU.

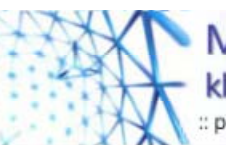

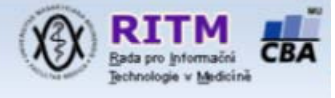

Obsahová část **Telemedicína ve výuce** přináší informace o projektu, v rámci kterého je budován tzv. výukový PACS (Picture Archive Communication System), což je systém pro archivaci anonymizovaných snímků a videosekvencí vhodných pro výuku. Data ve formátu DICOM jsou sbírána z mnoha z různých lékařských zobrazovacích modalit. Jsou zde probírány technické, organizační i odborné aspekty řešení výukového archivu budovaného v rámci projektu MeDiMed. Součástí této obsahové části je také populární téma videokonferenční výuky, hlavně jejího rozvoje na LF MU.

Obsah v části **E-learning** zajišťuje Centrum výpočetní techniky (CVT) LF MU. Jsou zde prezentovány informace o možnostech tvorby e-learningových kurzů v LMS (Learn Management System) v rámci informačního systému (IS) MU a jejich zpřístupnění na portálu.

Multimediální učební pomůcky se dále dělí dle jejich typu na:

- digitální video,
- výukové weby,
- > e-learningové kurzy,
- podklady k přednáškám.

Pomůcky jsou na portálu umístěny fyzicky nebo jsou zde jen odkazovány. Odkazování se týká hlavně těch materiálů, které nemohou být z technických důvodů provozovány na portálu fyzicky (např. vyžadují speciální databázi, obrazový převaděč apod.). Totéž se týká e-learningových kurzů, pro které je nejvhodnějším umístěním LMS IS MU, kde mohou být navázány na celou řadu dalších služeb IS MU. Pedagogové mohou na portálu zpřístupnit svým studentům podklady k přednáškám nebo jiný jednoduchý výukový materiál (nejčastěji prezentace ve formátu PPT, PPS nebo dokumenty ve formátu PDF).

**Pedagogická díla** jsou tvořena uceleným materiálem, který se vztahuje minimálně k jednomu předmětu studovanému na LF MU, a to v podobě, která odpovídá tiskem vydaným skriptům. U těchto rozsáhlých děl jsou uvedeny také kontakty na autora a v případě díla uznaného ediční komisí LF MU také údaje o oponentuře, tj. datum provedené recenze a kontakty na posuzovatele. Díla uznaná ediční komisí LF MU jsou na portálu označena logem, viz obrázek 2.

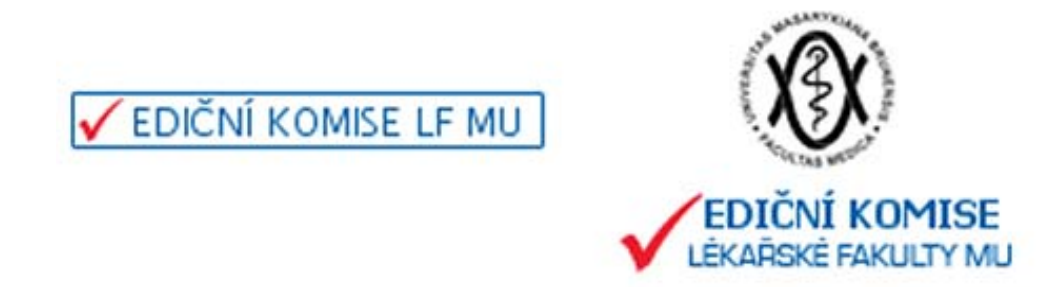

*Obrázek 2: Loga označující díla uznaná ediční komisí LF MU. Logem vlevo je označena anotace uznaného díla a větším logem vpravo je označeno dílo samotné. Kliknutím na toto logo uživatel vyvolá v novém okně prohlížeče informace ediční komise LF MU, tj. jména a kontakty na autory a oponenty díla.* 

Každý vyvěšený didaktický materiál je zatříděn do jedné z lékařských disciplín z následujícího seznamu: akutní medicína a toxikologie, alternativní medicína, anatomie, biochemie a chemie, biofyzika, biologie, chirurgie a traumatologie a ortopedie, dermatologie, diabetologie a metabolismus, diagnostika, endokrinologie, farmakologie a farmacie, fyziatrie a léčebná rehabilitace, fyziologie a patofyziologie, gastroenterologie, gynekologie a porodnictví, hematologie a onkologie, histologie a embryologie, imunologie a alergologie, infektologie a

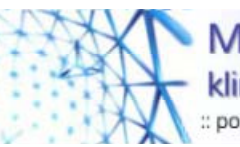

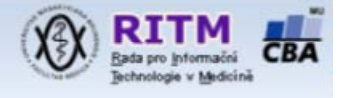

mikrobiologie, kardiologie, lékařská genetika, neurologie a neurochirurgie, oftalmologie, otorinolaryngologie, patologie, pediatrie a neonatologie, pneumologie, psychiatrie a psychologie, radiologie, revmatologie, sexuologie, stomatologie, urologie a nefrologie, vnitřní lékařství, výživa, zdravotní sestry a ošetřovatelství.

# Navigace na portálu

Uživatel se na portálu orientuje prostřednictvím: horizontálního menu (obsahové části), vertikálního menu (typy vyvěšovaných učebních pomůcek), pomocí filtru lékařských disciplín a k dispozici má dále jednoduché a rozšířené vyhledávání. Nalezené didaktické materiály jsou setříděné a stránkované dle uživatelského nastavení.

#### Horizontální menu

Pomocí základního vodorovného menu je možné volit jednu z obsahových sekcí, viz obrázek 3. Zvolená (aktivní) sekce je indikována zvýrazněnou záložkou a dále nadpisem celé stránky.

| TEL EMEDICÍNA<br>VE VÝUCE    | VÝUKOVÁ<br>AUTORSKÁ DÍLA | MULTIMEDIÁLNÍ<br>POMŮCKY | E-LEARNING | O PROJEKTU | GARANCE |  |
|------------------------------|--------------------------|--------------------------|------------|------------|---------|--|
| Kultimediální učební pomůcky |                          |                          |            |            |         |  |

Obrázek 3: Obsahové sekce jsou rozdělené pomocí horizontálního menu.

#### Vertikální menu

V levém vertikálním menu (viz obrázek 4) najde uživatel odkazy na seznamy vyvěšených multimediálních učebních pomůcek dle jejich typu a dále odkazy na uživatelské služby (viz dále).

| Podpora výuky                                                                                                    |
|----------------------------------------------------------------------------------------------------|
| <ul> <li>Digitální video</li> <li>Internetové stránky</li> <li>E-learningové kurzy</li> <li>Materiály k přednáškám</li> </ul> |
| Služby portálu                                                                                                    |
| <ul> <li>Váš účet</li> <li>Download</li> <li>Vyhledávání</li> <li>Verze pro PDA</li> </ul>                                    |

*Obrázek 4: Levé vertikální menu odkazuje na seznamy multimediálních pomůcek dle jejich typu a dále na uživatelské služby portálu.* 

#### Filtr lékařských disciplín

Multimediální učební pomůcky lze dále filtrovat podle lékařských disciplín, o které má uživatel zájem, viz obrázek 5. Standardně jsou zatrženy všechny lékařské disciplíny, pro které na portálu existuje nějaký obsah. U každé disciplíny je dále v závorce uveden počet učebních pomůcek, které jsou k dispozici. Po zaktivování patřičných zatržítek je potřeba nastavení filtru potvrdit tlačítkem Potvrdit výběr. Dále jsou k dispozici tlačítka pro aktivaci respektive deaktivaci všech disciplín ve filtru.

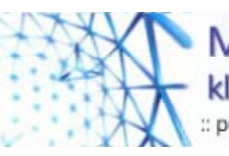

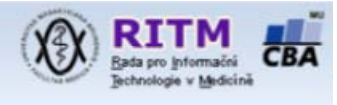

# Vyhledávání

Jednoduché vyhledávání pomocí jedné fráze je k dispozici na každé stránce portálu, a to v jeho záhlaví. Pomocí odkazu vyhledávání v levém vertikálním menu je možno vyhledávání dále omezit na:

- výběr obsahové sekce
- výběr lékařské disciplíny
- slova z autorských údajů
- výběr časového omezení

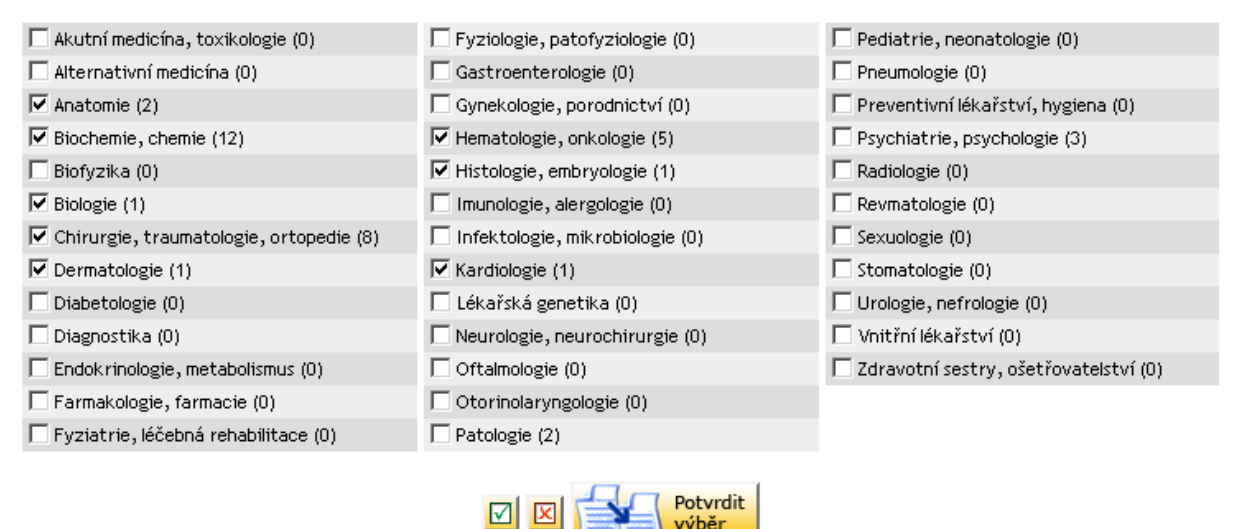

Obrázek 5: Seznamy multimediálních učebních pomůcek lze filtrovat pomocí výběru lékařských disciplín.

#### Třídění a stránkování anotací

Nalezené záznamy o výukových materiálech se vždy zobrazí ve formě seznamu anotací. Příklad jedné anotace je vidět na obrázku 6. Obsahuje název materiálu, údaje o autorech, údaj o zařazení do lékařských disciplín a odkaz na celý článek. Údaj o lékařské disciplíně zároveň slouží jako odkaz na seznam všech typů učebních pomůcek pro danou disciplínu. Ikona vpravo nahoře ukazuje na typ materiálu (rozlišují se digitální videa, výukové weby, e-learningové kurzy a podklady k přednáškám). Toto vizuální odlišení typů materiálů slouží především v případech, kdy uživatel vyhledává libovolný typ výukové pomůcky.

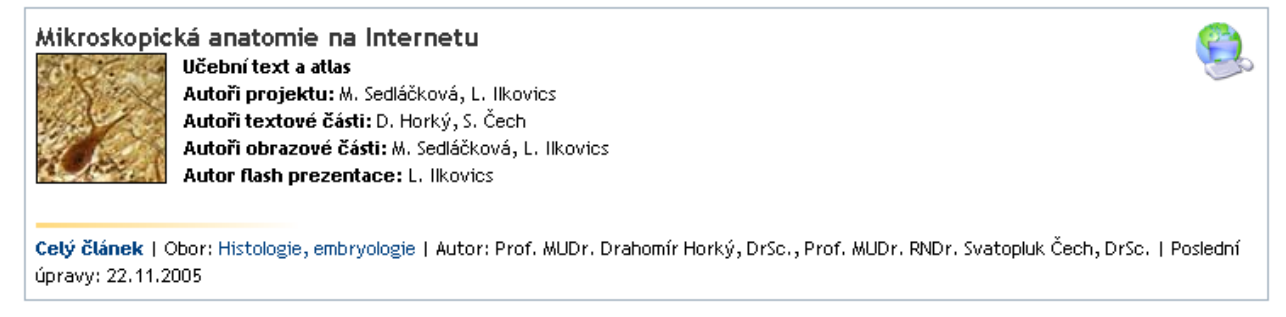

Obrázek 6: Příklad anotace záznamu o nalezeném výukovém materiálu.

Seznam nalezených záznamů je stránkován a tříděn. Počet záznamů na stránce je standardně nastaven na hodnotu 10 a záznamy jsou setříděny podle data zveřejnění materiálu sestupně.

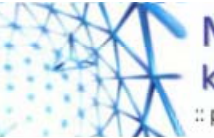

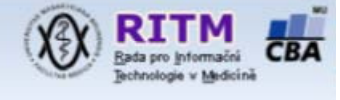

Stránkování i třídění lze dále upravit pro každého uživatele v jeho osobním nastavení, viz dále. Setřídění je možné nastavit:

- > podle data zveřejnění
- podle data poslední úpravy
- ➢ podle názvu
- ➢ podle autora
- ➢ podle sekce.

## Omezení přístupu

Každý výukový materiál, který je na portálu zveřejněn, se skládá z:

- > popisného článku (vždy veřejná část, přístupná komukoli)
- > a sady příloh (přístup ke odděleným souborům může být omezen).

Přílohy jsou odkazovány na konci každého popisného článku, viz obrázek 7.

Soubory ke stažení:

| Název                                | Popis                 | Datum      | Velikost | Mohou stahovat         |
|--------------------------------------|-----------------------|------------|----------|------------------------|
| atlas_poruchy_reci_bez_kazuistik.pdf | Atlas - textová část  | 05.12.2005 | 23.84 MB | registrovaní uživatelé |
| atlas_poruch_reci_case12.zip         | Ukázka: Kazuistika 12 | 05.12.2005 | 1.63 MB  | registrovaní uživatelé |

Obrázek 7: Seznam příloh k popisnému článku.

Skupinu uživatelů, kteří si mohou přílohu stáhnout na lokální PC a prohlédnout si ji, je omezen dle přání autora zveřejněného materiálu. Stažení přílohy může být omezeno na:

- > anonymní uživatele: v podstatě žádná omezení,
- registrované uživatel: uživatel má na portálu své uživatelské jméno a heslo, které nijak nesouvisí s IS MU,
- uživatelé MU: uživatel je registrovaný na portálu a dále se prokázal platnou kombinací UČO a hesla z IS MU,
- uživatelé LF MU: uživatel je registrovaný na portálu a dále se prokázal platnou kombinací UČO a hesla z IS MU. IS MU navíc indikuje, že tento uživatel je studentem nebo pedagogem studijního oboru akreditovaného na LF MU.
- osobní vyžádání u autora: registrovaný uživatel portálu si vyžádá formou osobní komunikace u autora materiálu možnost jeho stažení, které je pak umožněno vygenerováním jednorázového odkazu, jenž uživatel najde na stránce s informacemi o svém uživatelském účtu.

Registrace uživatele na portálu a ověření UČO a hesla z IS MU se provádí pomocí uživatelského nastavení, které je probráno v následující kapitole.

# Služby portálu

Nejdůležitější službou portálu je správa uživatelského účtu. K dispozici jsou dále možnosti čtení obsahu portálu na zařízeních PDA, využívání kanálu RSS a vyhledávání.

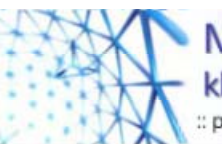

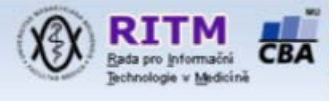

## Uživatelský účet

Po kliknutí na odkaz "Váš účet" v levém horizontálním menu (viz. obrázek 4) je možné přihlásit se pomocí uživatelské jména a hesla. Pokud těmito údaji uživatel nedisponuje, může se tamtéž zaregistrovat, viz obrázek 8. Nutným údajem je jen emailová adresa, na kterou přijde email s tzv. aktivačním odkazem, na který je nutné pro dokončení registrace kliknout. Tímto způsobem je ověřeno, že emailová adresa byla zadána správně a uživatel dokáže došlé zprávy vybírat. Uživatelský účet má nastavenu tzv. dobu expirace. Po ní je platnost tohoto účtu zrušena a je potřeba znovu se na portálu zaregistrovat. Standardně je doba expirace nastavována na 1 rok.

| Nová registrace/Přihlášení                                                                                                    |                                                                                        |  |
|----------------------------------------------------------------------------------------------------|----------------------------------------------------------------------------------------|--|
|                                                                                                    |                                                                                        |  |
| Registrace nového u                                                                                                    | živatele (povinné údaje)                                                               |  |
| Uživatelské jméno:                                                                                                    | novak 1977                                                                             |  |
| E-mail:                                                                                                    | jenda.novak@gmail.com                                                                  |  |
| Heslo:                                                                                                    | ****                                                                                   |  |
| Heslo znovu:                                                                                                    | (Ponechte prázdné pokud si heslo přejete vygenerovat automaticky.)                     |  |
| Nový uživatel                                                                                                    |                                                                                        |  |
| Váš požadavek bude o                                                                                                    | věřen administrátorem. Pro správnou funkci přihlašování je třeba mít povoleny cookies. |  |
| Jako registrovaný uži                                                                                                    | vatel můžete:                                                                          |  |
| <ul> <li>stahovat soubory s omezeným přístupem</li> <li>posílat příspěvky, vypisovat jejich přehled, editovat je a mazat</li> <li>zobrazovat informace o dalších uživatelích a jejich příspěvcích</li> <li>posílat soukromé zprávy dalším uživatelům</li> <li>odebírat novinky emailem</li> <li>přizpůsobovat si svůj profil</li> </ul> |                                                                                        |  |
| Vámi zadané údaje nebudou v žádném případě předány třetím osobám.                                                                                                    |                                                                                        |  |
| [Přihlášení   Zapoměl(a) jste heslo?]                                                                                                    |                                                                                        |  |

Obrázek 8: Registrační formulář. Automaticky generována zpráva s potvrzením registrace uživatele na portálu přijde na zadanou emailovou adresu.

Ostatní služby modulu uživatelský účet jsou určeny hlavně pro autory, kteří na portálu zveřejňují své materiály, viz tabulka 1.

#### Download

Přístup k dokumentům týkajícím se provozu portálu. Jsou zde ke stažení mj. aktuální verze dokumentů "Návod pro uživatele" a "Návod pro autory".

#### Verze pro PDA

Pod tímto odkazem má uživatel možnost prohlížet si portál v podobě optimalizované pro malá PDA zařízení.

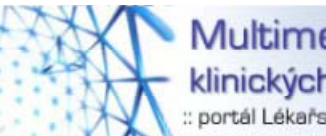

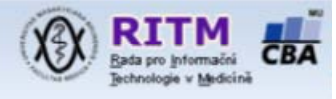

| ē        | Úvodní stránka účtu | Základní přehled: emailová adresa, počet osobních zpráv,<br>publikované materiály (týká se hlavně autorů), hlášení o<br>zbývající době do expirace uživatelského účtu.                                                                                                    |  |
|----------|---------------------|----------------------------------------------------------------------------------------------------|--|
| <b>F</b> | Osobní údaje        | Nepovinné rozšíření kontaktních údajů (týká se hlavně<br>autorů). Nastavení stránkování a třídění v seznamu anotací.<br>Nastavení zasílání občasných newsletterů emailem. Možnost<br>změnit si heslo.                                                                                                    |  |
|          | Autentizace IS MU   | Formulář pro ověření uživatelova UČO a sekundárního<br>hesla. Při úspěšné autentizaci získává uživatel přístup i k<br>materiálům, u kterých je nastavená vyšší úroveň restrikce<br>(viz výše). Autentizace je nutno provést vždy, když vyprší<br>platnost uživatelského účtu v rámci portálu. K dispozici je i<br>odkaz na stránku do IS, kde možno nechat si vygenerovat<br>sekundární heslo.<br>Po zadání UČO a sekundárního hesla se objeví hlášení, které<br>určuje rozsah uživatelských oprávnění, např.:<br><b>Zpřístupnění autentizovaných služeb Informačního systému</b><br><u>Masarykovy univerzity (IS MU)</u><br>Jste ověřený uživatel IS MU. Vaše UČO: 195581<br>• Jako ověřený uživatel IS MU můžete stahovat soubory s oprávněním Lidé na MU.<br>Nejste studentem nebo pedagogem jednoho ze studijních oborů ak reditovaných na<br>Lékařské fakutě MU.<br>• Nemůžete stahovat soubory s oprávněním Lidé na LF. |  |
|          |                     | Přehled materiálů, které autor poslal na portál ke zveřejnění                                                                                                    |  |
|          | Čekající příspěvky  | a dosud nebyly publikovány. (týká se hlavně autorů)                                                                                                    |  |
|          | Osobní zprávy       | Komunikační systém portálu mezi administrátory a autory.<br>(týká se hlavně autorů)                                                                                                    |  |
|          | 0.11-1434           | Ukončení práce v režimu přihlášeného uživatele.                                                                                                    |  |

Tabulka 1: Možnosti uživatelského nastavení a příslušné služby.

#### RSS informační kanál

RSS (Rich Site Summary) je služba, pomocí které lze sledovat novinky na portálu prostřednictvím tzv. RSS čteček. Do čtečky zadejte portál jako nový zdroj s URL <u>http://portal.med.muni.cz/backend.php</u>. Tento odkaz je umístěn také v zápatí portálu.